## TRAINER TALK REGISTRATION INSTRUCTIONS

## 1. Anyone can read blog posts, whether you are registered or not.

- 2. Registration is required only for advanced features, including replying to posts, sharing posts, following posts or entire blogs.
- 3. The screenshots in this document are for illustration purposes only and are not functional, repeat the below steps directly on the **TrainerTalk** page!

## CREATING YOUR FORUM LOG-IN & COMPLETING YOUR PROFILE

**Step 1:** Click on the "Login / Sign up" icon to the right of the search bar on the **TrainerTalk** page, below the instructional video as seen on the below image.

| Categories | All Posts | My Posts | Q Search | )•( | Login / Sign up |
|------------|-----------|----------|----------|-----|-----------------|
|            |           |          |          |     |                 |

**Step 2:** In the pop-up window switch over from "Log In" to "Sign Up", by clicking on "Sign Up" next to the line that reads "New to this site" (screenshot 1 below).

The pop-up window now displays the Sign Up and you can enter your email and any password you choose and confirm your information by clicking the big green "Sign-Up" icon (screenshot 2 below).

| >                         | × | ×                                                        |
|---------------------------|---|----------------------------------------------------------|
| Log In                    |   | Sign Up                                                  |
| New to this site? Sign Up |   | Already a member? Log In                                 |
|                           |   | Email                                                    |
| Email                     |   | 1. Your Email                                            |
| Password                  |   | Password<br>2. Your password<br>3.                       |
| Forgot password?          |   | - Sign Up                                                |
| Log In                    |   | Sign up to this site with a public profile.<br>Read more |
|                           |   | By signing up, you agree to our <u>Privacy Policy</u>    |

You just created your log-in and have been logged into TrainerTalk automatically.

## Step 3: Complete your Profile

To keep the forum professional, we do not allow anonymous posts. Completing your profile is quick & simple following the steps on the next page.

Once you registered you are automatically logged into **TrainerTalk** and the "**Login / Sign Up**" icon has been replaced with your circular profile icon – see (1) on the below screenshot. Click on the profile icon and select "My Profile" from the drop-down menu – see (2) on the below screenshot.

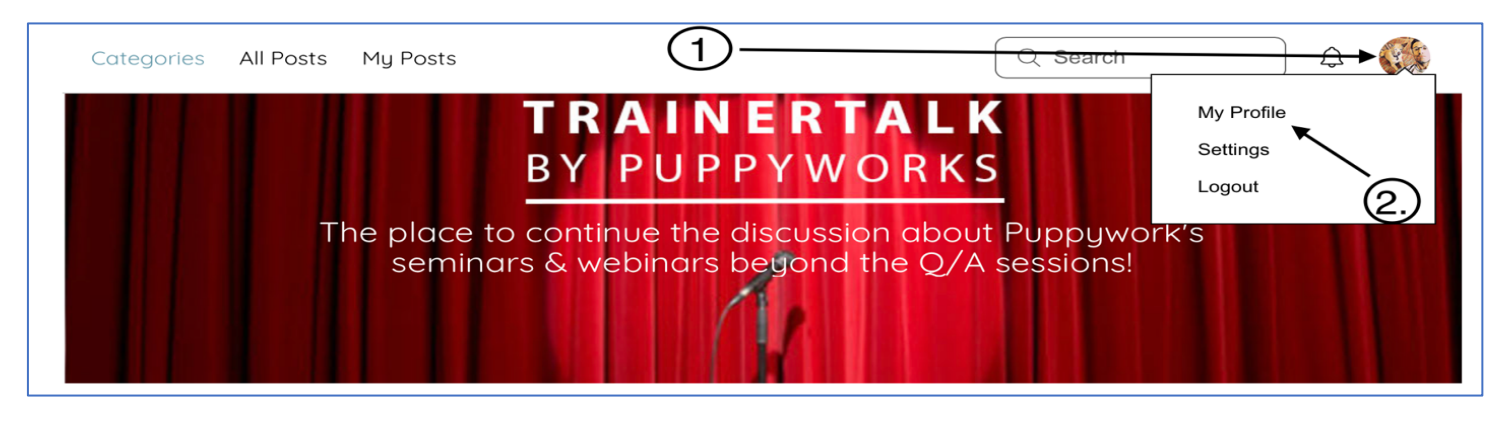

You will now be re-directed to your profile page as shown in the image below. Click on the "**My Account**" tab to complete your profile (see screenshot below)

| Profile My Orders My Addresses My Wallet                                                                                                    | Forum (                          | Comments Forum Posts My Account Settings                                            | Completing Your Profile!                                                                    |
|----------------------------------------------------------------------------------------------------|----------------------------------|-------------------------------------------------------------------------------------|---------------------------------------------------------------------------------------------|
| My Account<br>View and edit your personal info below. Required fields are<br>Behaviorist, Shelter Worker, Dog Walker etc) and the profes<br>(CCPDT, IAABC etc).                                                 | your name,<br>sional orga        | Discard Update Info                                                                 | Mandatory Information: <ul> <li>Display Name</li> <li>First Name</li> </ul>                 |
| Display Info                                                                                                    | Last Name     Profession/K9 Role |                                                                                     |                                                                                             |
| The below added profile information is visible to other K9 P                                                                                                    | o forum me                       | embers. Your display name can be your actual name or any nickname                   |                                                                                             |
| you choose.                                                                                                    |                                  |                                                                                     | Optional Information:                                                                       |
| Display Name *                                                                                                    | _                                | Title                                                                               | Title                                                                                       |
| Holger L.                                                                                                    |                                  | Puppyworks Staff                                                                    | Credentials                                                                                 |
|                                                                                                    |                                  |                                                                                     | Company                                                                                     |
| Account                                                                                                    |                                  |                                                                                     | Your homepage URL:                                                                          |
| View and edit your personal info below. Required fields are<br>and the professional organizations you belong to, if any (CC<br>Login Email:<br>holgerlaufenberg@icloud.com<br>Your Login email can't be changed | your name<br>PDT, IAAB(          | , type of K 9 Pro (Trainer, Behaviorist, Shelter Worker, Dog Walker etc)<br>C etc). | Finally, Click on the " <b>Update Info</b> " icon on the bottom right of your profile page! |
| First Name                                                                                                    |                                  | Last Name                                                                           |                                                                                             |
| Holger Mandatory Field!                                                                                                    | ٩                                | Laufenberg Mandatory Field!                                                         |                                                                                             |
| Profession (Trainer etc)                                                                                                    |                                  | Company                                                                             |                                                                                             |
| Event Planner Mandatory Field!                                                                                                    | ٩                                | Petworkshops, LLC Optional Field                                                    |                                                                                             |
| Credentials (IAABC, CCPDT etc)                                                                                                    |                                  | HomePage                                                                            |                                                                                             |
| Optional Field                                                                                                    | ٩                                | https://www.puppyworks.com Optional Field                                           |                                                                                             |
| Click the "Update Info" icon to save your prof                                                                                                    | le informa                       | Discard Update Info                                                                 |                                                                                             |